## 1 はじめに

octave のチェックのために、以下の「準備」は事前にやっておいてくださ い。参考文献はアーカイブ (arxiv) から無料のプレプリント版 (.pdf ファイル) をダウンロードすることができます。

- [1]: http://jp.arxiv.org/abs/0803.4097
  出版された版は
  http://ads.nao.ac.jp/abs/2008MNRAS.389..839W
  から取得してください。
- [2]: http://jp.arxiv.org/abs/gr-qc/9804014
  出版された版は
  http://ads.nao.ac.jp/abs/1998PhRvD..58f3001J
  から取得してください。
- [3]: http://jp.arxiv.org/abs/0912.4255
  出版された版は
  http://ads.nao.ac.jp/abs/2010PhRvD..81h4032P
  から取得してください。

コードは matlab で作成しています。改変・再配布は自由にして構いません が、自己責任でお願いします。また、検出器感度曲線や、パルサーのデータ ファイルを他所で利用する場合には、出所を明確にしてください。

- ATNF Pulsar Catalogue の URL は以下です。 http://www.atnf.csiro.au/people/pulsar/psrcat/
- KAGRAの感度曲線は以下のURLから取得できます。 http://gwcenter.icrr.u-tokyo.ac.jp/researcher/parameters
- Advanced LIGO の感度曲線は以下の URL から取得できます。 https://dcc.ligo.org/LIGO-T0900288/public

## 2 準備

## 2.1 コードのダウンロードと実行

http://www.resceu.s.u-tokyo.ac.jp/workshops/jgwdas201404/Code\_Sample.zip にアクセスして"Code\_Sample.zip"ダウンロードして解凍し、できたフォル ダ"Code\_Sample"を VirtualBox の共有フォルダ ("sf\_xxxx") に移動させて ください。共有フォルダが何かわからなければ、 http://www.resceu.s.u-tokyo.ac.jp/workshops/jgwdas201404/softwares.php をよく読み返してください。以下では、共有フォルダ名を"sf\_Shared"とします。

Octave を起動し、sensitivity\_upperlimit.m を実行してください。図 が1つ現れれば成功です。具体的には、以下のステップを追ってください。

余裕があったらスクリプトを読んで、octave スクリプトの書き方に慣れてく ださい。また、linux のコマンドがいくつかでてきますが、たとえば、日経 linux の Linux コマンド集http://itpro.nikkeibp.co.jp/article/COLUMN/20060227/230864/ などが便利です。

## 2.2 ステップ1

VirtualBox から Ubuntu を起動します。(図1を参照。)

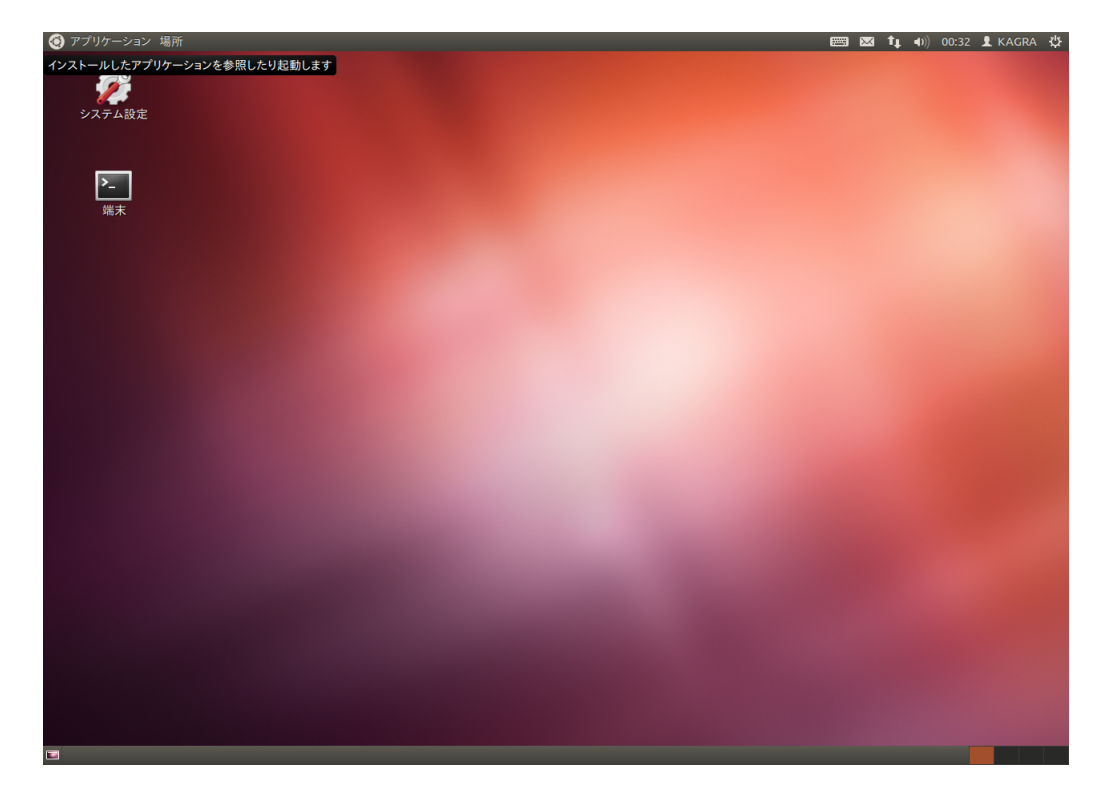

図 1: VirtualBox から Ubuntu を起動します。

## 2.3 ステップ2

「端末」をダブルクリックし、ターミナルを起動します。(図2を参照。)

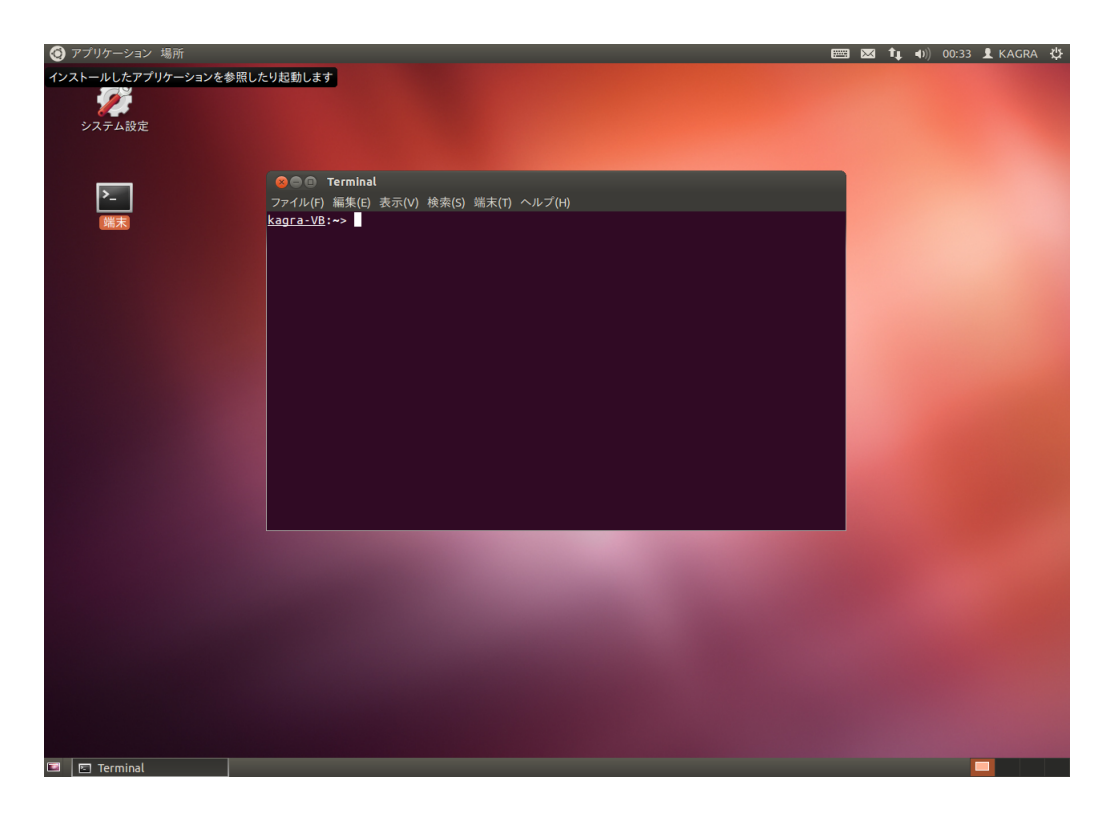

図 2: 「端末」をダブルクリックし、ターミナルを起動します。

## 2.4 ステップ3

サンプルコードの入ったフォルダ"Code\_Sample"を自分のホームフォルダ に移動します (図3参照)。

mv /media/sf\_Shared/Code\_Sample .

"mv"は"move"コマンドで、ファイルやフォルダを移動します。"."は現在ユー ザーがいるフォルダを示し、今は"/home/kagra"になります。("pwd"コマン ドで確かめてみましょう。)

次に、サンプルコードの入ったフォルダに移動します。

### cd Code\_Sample/

"cd"は"change directory"コマンドで、作業ディレクトリを変更します。

このステップの最後に octave を起動します。

octave

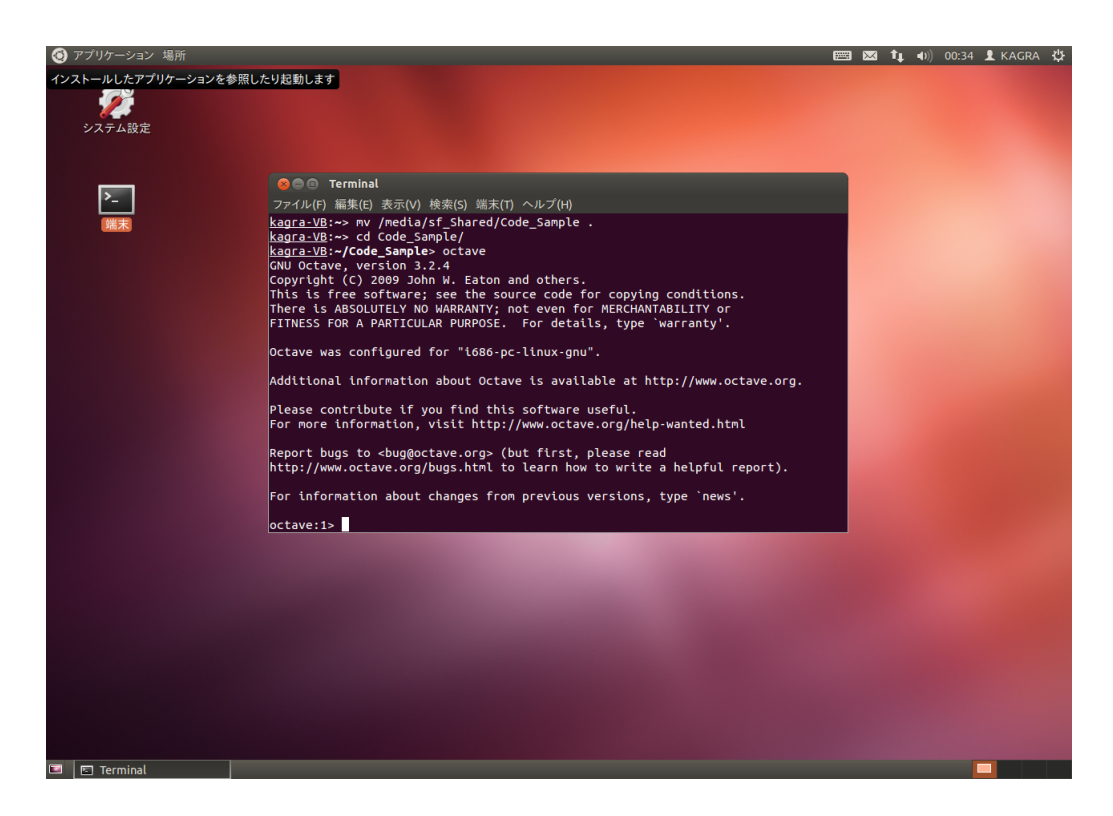

図 3: サンプルコードの入ったフォルダを自分のホームフォルダに移動しま す。サンプルコードの入ったフォルダに移動し、octave を起動します。

## 2.5 ステップ4

octave を起動したら、"sensitivity\_upperlimit.m"スクリプトを実行し てください (図4参照)。octave のプロンプトで、sensitivity\_upperlimit と打つだけです。

#### 2.6 コード概略

sensitivity\_upperlimit.m:重力波振幅のスピンダウンアッパーリミットと重力波検出器感度曲線を比較します。

#### 2.7 変数

- ATNFPulsars.pulsarNames: ATNF パルサーの J Name
- ATNFPulsars.pulsarData: ATNF パルサーのデータ行列。2列目:自 転周波数 [Hz]、4 列目:距離 [kpc]、5 列目: 連星系に含まれるか否か(1)

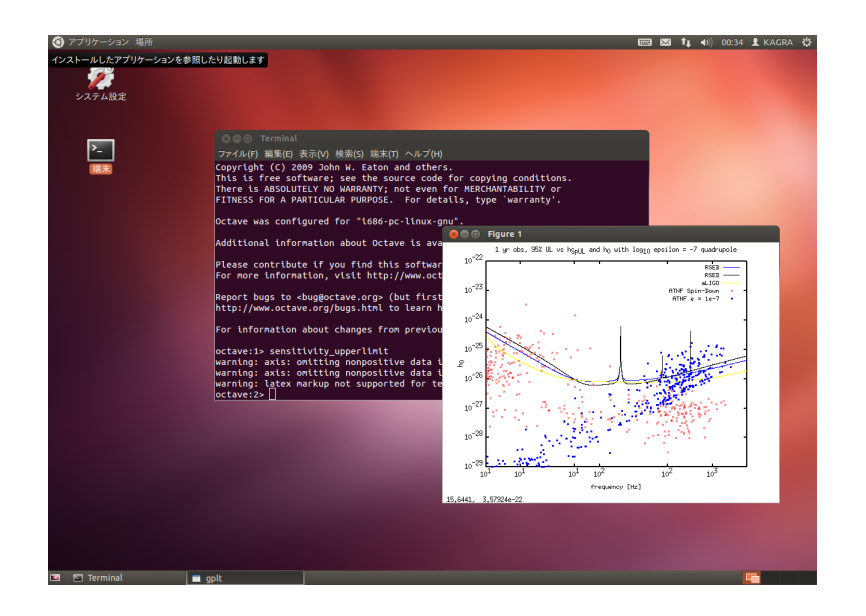

図 4: スクリプトを実行すると、図が1つ現れます。

= 含まれる)、6 列目:h0 のスピンダウン上限値

データファイル

- Pulsar\_Catalogue/ATNFPulsarCatalogue.mat: ATNF Pulsar Catalogue
- Detector\_SensitivityCurve/BW2009\_VRSEB.dat:周波数とその周波 数における KAGRA 検出器 (VRSE(B))の感度 √S<sub>h</sub> が縦にならんでい ます。
- Detector\_SensitivityCurve/BW2009\_VRSED.dat:周波数とその周波 数における KAGRA 検出器 (VRSE(D))の感度 √Sh が縦にならんでい ます。
- Detector\_SensitivityCurve/ZERO\_DET\_high\_P.txt: AdvLIGO の 周波数・感度 √S<sub>h</sub> 対です。

感度曲線の出所は、sensitivity\_upperlimit.mのヘッダ参照。

# 参考文献

[1] A. L. Watts, B. Krishnan, L. Bildsten, and B. F. Schutz. Detecting gravitational wave emission from the known accreting neutron stars. Monthly Notices of the Royal Society of London, 389:839–868, September 2008.

- [2] P. Jaranowski, A. Królak, and B. F. Schutz. Data analysis of gravitational-wave signals from spinning neutron stars: The signal and its detection. *Physical Review D*, 58(6):063001, September 1998.
- [3] P. Patel, X. Siemens, R. Dupuis, and J. Betzwieser. Implementation of barycentric resampling for continuous wave searches in gravitational wave data. *Physical Review D*, 81(8):084032, April 2010.